## 1. Clicca su <u>www.uniroma1.it</u>

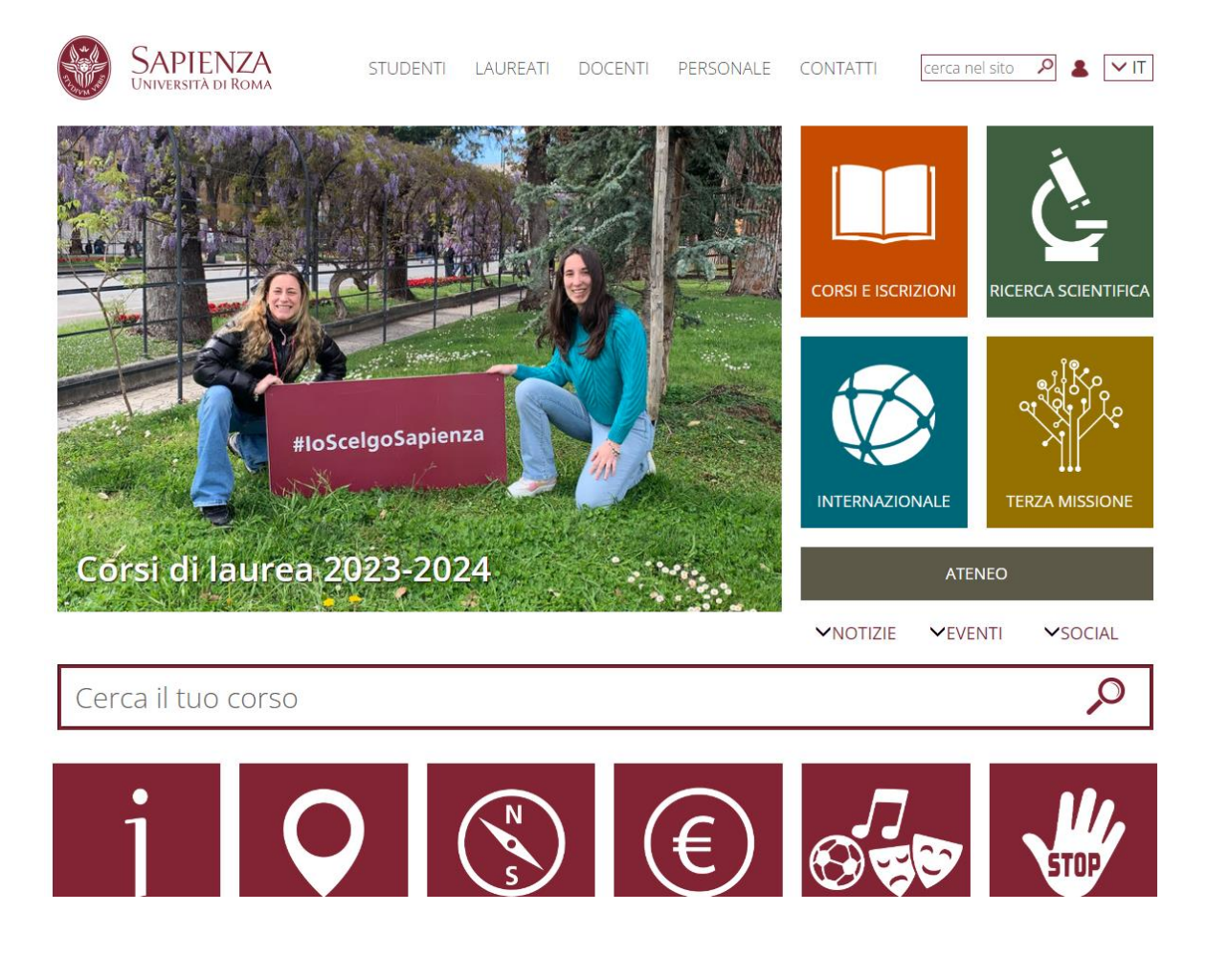

2. Scendi giù in fondo alla pagina a destra e clicca su PAGOPA:

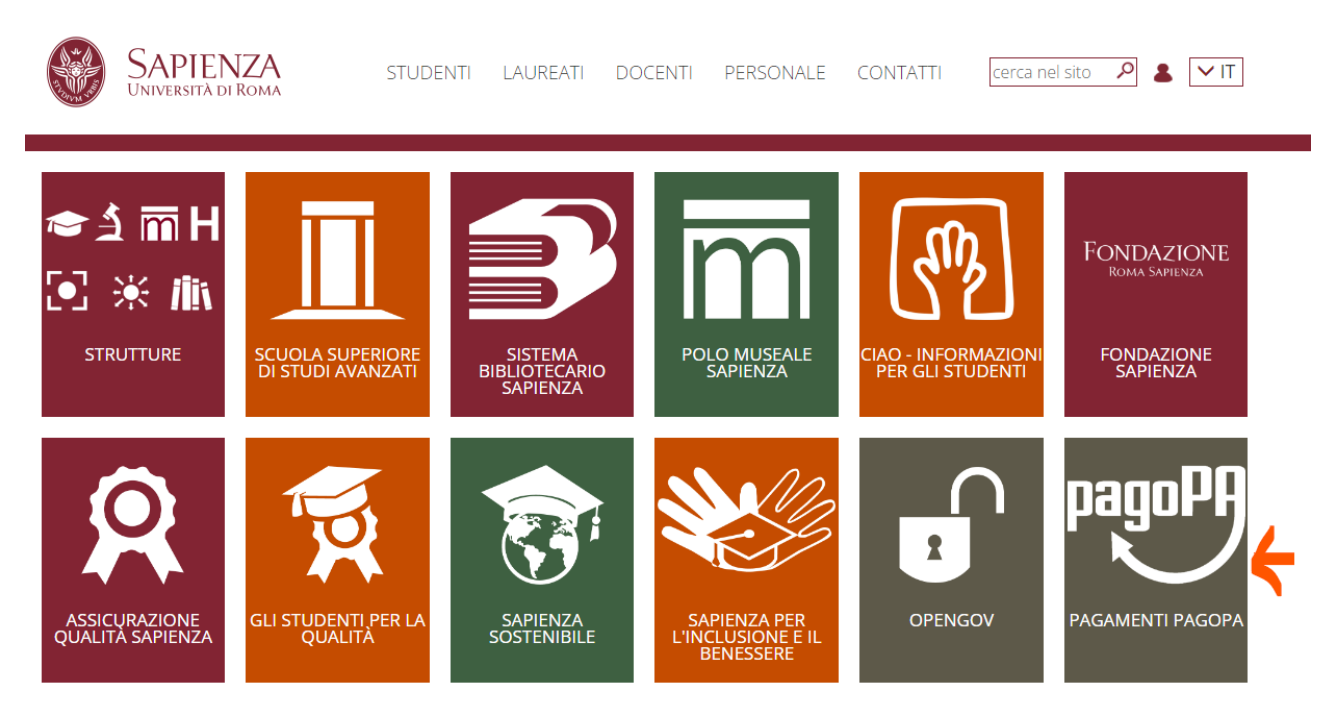

3. Clicca su PAGAMENTO SPONTANEO:

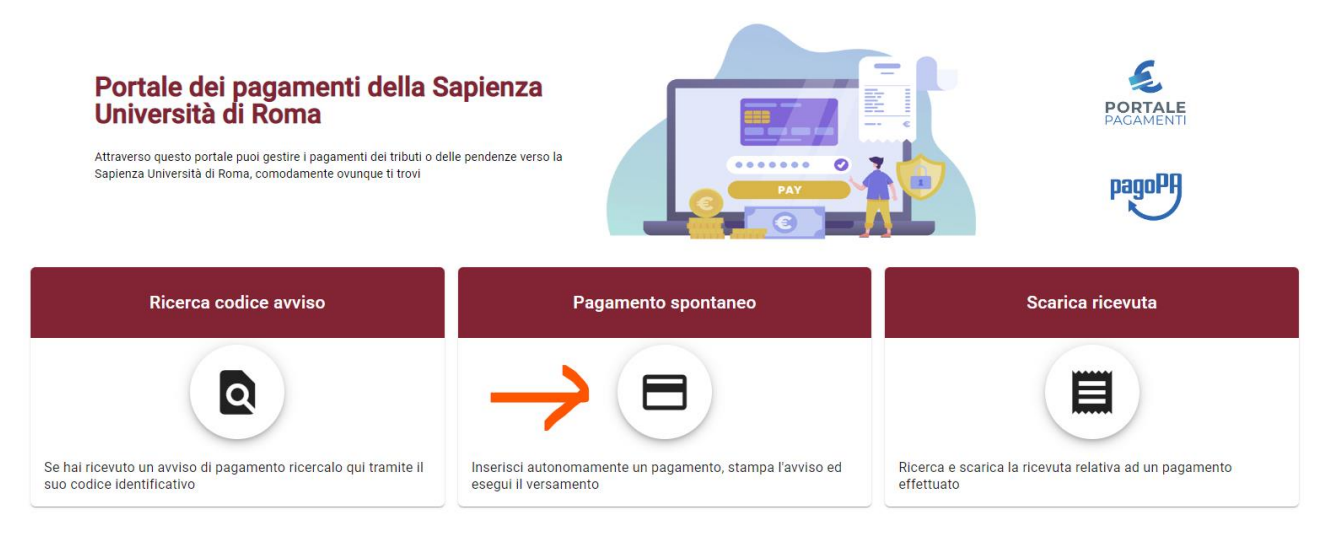

4. Scendi giù nella lista e scegli **RESTITUZIONE BORSE EXTRA-UE**:

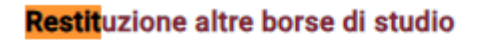

## Restituzione borse Erasmus UE

Restituzione borse Extra-UE

Restituzione spese per missioni

5. Compila il form con i tuoi dati e poi come motivo del pagamento, scegli **RESTITUZIONE ACCORDI BILATERALI/OVERSEAS:** 

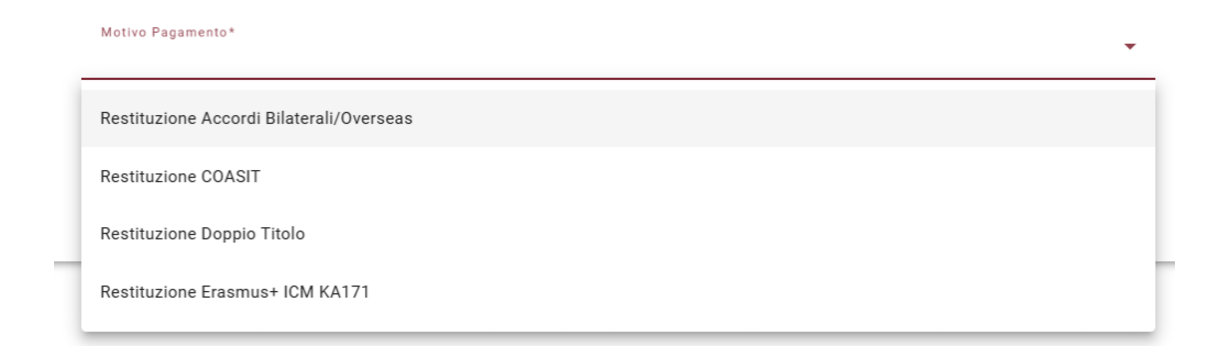

**Poi come causale inserisci quanto descritto sulla lettera che hai ricevuto** e infine flagga la presa visione dell'informativa sulla privacy:

## Restituzione borse di studio

| Ragione Sociale/Cognome Nome *<br>Rossi Mario                                                                            |                   | Codice fiscale / P.IVA *<br>RSSMRA00A01H501C |                       | Anonimo             |
|----------------------------------------------------------------------------------------------------|-------------------|----------------------------------------------|-----------------------|---------------------|
| Nazione<br>Italy •                                                                                                    | Provincia<br>Roma | *                                            | Località<br>Roma      |                     |
| Indirizzo<br>Piazzale Aldo Moro                                                                                          | Civico<br>5       |                                              | CAP<br>00185          |                     |
| E-Mail<br>mario.rossi@gmail.com                                                                                          | Telefono          |                                              | Cellulare             |                     |
| Motivo Pagamento *<br>Restituzione borse erasmus                                                                         | •                 | Causale<br>Restituzione quota tranche        |                       |                     |
| Importo Totale * Dichiaro di aver preso visione:<br>500 € Dichiaro di aver preso visione:<br>♥ Informativa sulla Privacy |                   |                                              | 1                     | $\checkmark$        |
| ← Torna Indietro                                                                                                    |                   |                                              | 📑 Avviso di Pagamento | Pagamento Immediato |

- 6. A questo punto potrai:
  - a. Scaricare l'avviso di pagamento (freccia rossa) e provvedere allo stesso in un secondo momento, oppure;
  - b. Procedere al pagamento immediato (freccia azzurra).